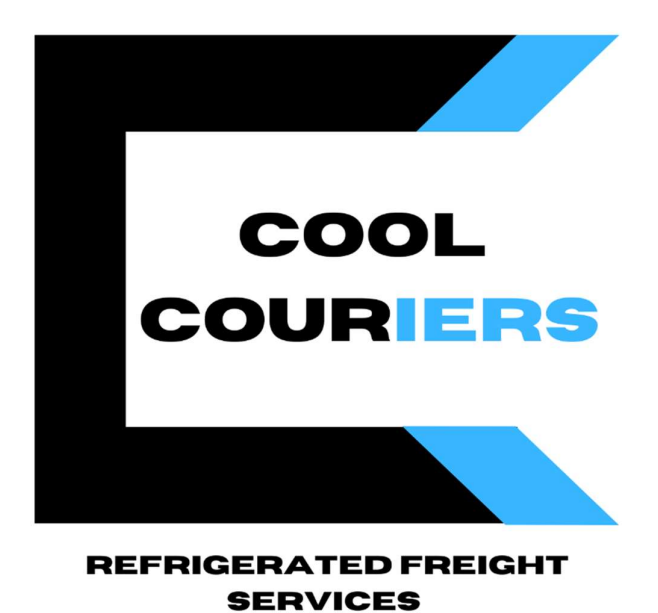

# **CLIENT MANUAL**

**Cool Couriers Refrigerated Freight Services** 

| Contents                                               |   |
|--------------------------------------------------------|---|
| Welcome to Cool Couriers Refrigerated Freight Services | 2 |
| The Booking process                                    | 3 |
| Cool Couriers Online Portal                            | 4 |
| Exporting your deliveries into a CSV                   | 8 |

# Welcome to Cool Couriers Refrigerated Freight Services

Since our founding in 2001, Cool Couriers Refrigerated Freight Services has been dedicated to providing reliable and innovative refrigerated transport solutions. With a strong commitment to maintaining the integrity of temperature-sensitive goods, we have grown from a small operation to a leading provider in the industry. Our advanced fleet and cutting-edge technology ensure that your products are delivered safely and on time, every time.

Thank you for choosing Cool Couriers Refrigerated Freight for your refrigerated transport needs. We are committed to supporting you and ensuring the highest standards of service. We look forward to a successful partnership and are here to assist you every step of the way.

# The Booking process

To ensure a smooth delivery, you will need to fill in and send our booking form to <a href="mailto:ccbookings@coolcouriers.com">ccbookings@coolcouriers.com</a> by **11:30am for Linehaul deliveries** and **2pm for local deliveries** (AEST) **the day prior to pickup/departure**.

To ensure we have all the information necessary to complete the pickup or delivery, please include:

- Pick up Date AND Time (Open/Close Times)
- Delivery Date AND Time (Open/Close Times)
- Temperature & Quantity
- Weight
- Contact name and number for the dispatcher and receiver.
- Any special instructions

If you do not have our booking form, please feel free to contact our team and we will send you our booking form template.

Failure to provide the above information on your booking form may result in delays.

## **Cool Couriers Online Portal**

We are delighted to introduce you to our Online Client Portal, designed to enhance your experience and streamline your interactions with our services. This manual will guide you through the features and functionalities of the portal, ensuring you can maximize its benefits with ease.

#### Step 1 – Logon to the Cool Couriers Website (<u>www.coolcouriers.com</u>)

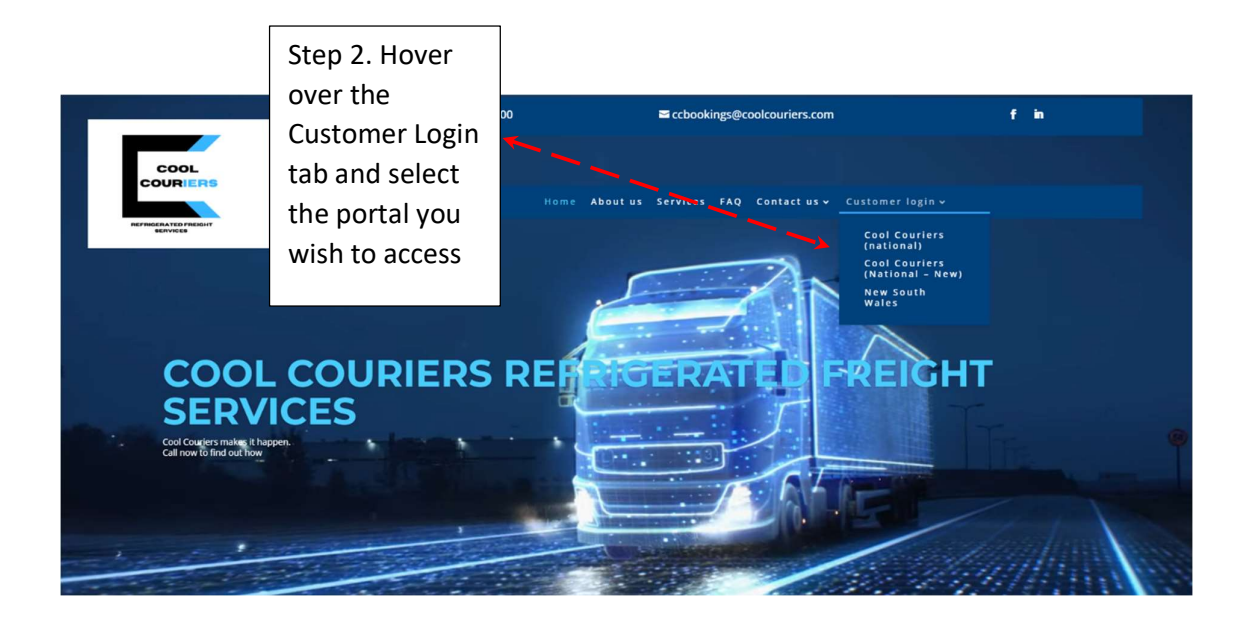

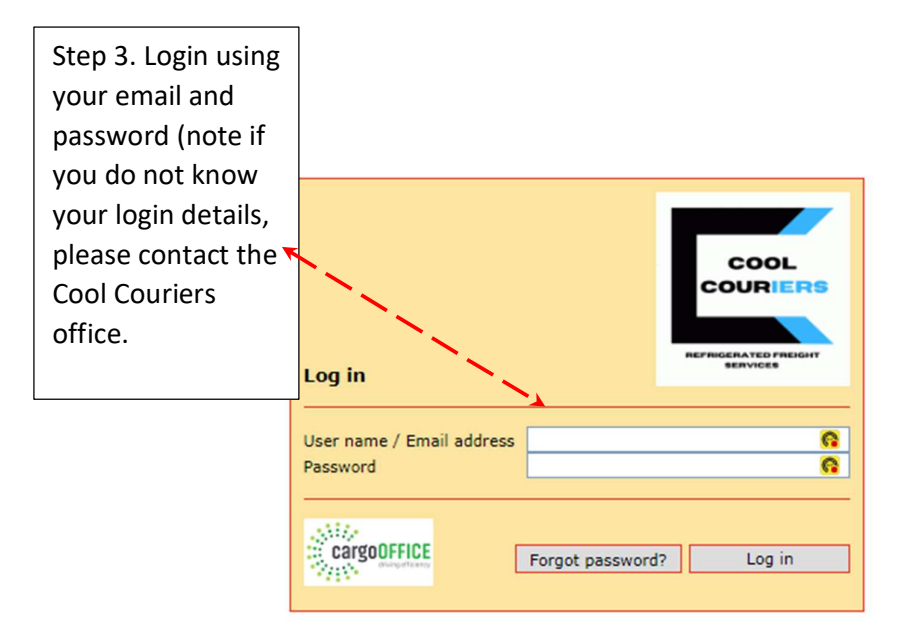

Step 4 – From here, you will be able to:

- Access your transport data (eg past deliveries and active deliveries)
- Access our Terms and Conditions
- Update your login details
- Update your business details
- Access your PODs

| COOL                                                                                                    | Log out                                                             | Forgot password? Help | BackOffice               |
|----------------------------------------------------------------------------------------------------|---------------------------------------------------------------------|-----------------------|--------------------------|
| COURIERS<br>DEFINICIENATED FREIGHT<br>SERVICES                                                                                                    | Home Shipments Track&Trace Users                                    | ccaccounts@coolcour   | iers.com / CASH          |
| ****                                                                                                    | Orderentry                                                          | Info Co               | mpany Pictures           |
| Company<br>Cool Couriers                                                                                                    | Active shipments                                                    | Welcome               |                          |
| 58 Kingston Drive<br>Helensvale<br>QLD 4212                                                                                                    | Order entry form<br>Terms and Conditions                            |                       |                          |
| F:<br>E: Administrator                                                                                                    | Track & Trace                                                       |                       |                          |
| Contacts<br>Bookings                                                                                                    | Track & Trace<br>Track & Trace for Customers                        |                       |                          |
| Homepage                                                                                                    | User data                                                           |                       |                          |
| ABN<br>todo                                                                                                    | Forgot password<br>Change your password<br>Change wour user details |                       |                          |
| Carrier number<br>20002                                                                                                    | Document Server                                                     |                       | - E                      |
| Carrier code                                                                                                    |                                                                     |                       | Powered by:<br>combine!T |
| and the second second s |                                                                     |                       |                          |

| COOL                                        |                                          |                   |  | Log out | Forgot password? | Help BackOffice              |
|---------------------------------------------|------------------------------------------|-------------------|--|---------|------------------|------------------------------|
| COURIERS                                    | Home Shipments                           | Track&Trace Users |  |         | ccacco           | unts@coolcouriers.com / CASH |
| ****                                        | Orderentry                               |                   |  | 0       | Info             | Company Pictures             |
| Company<br>Cool Couriers                    | Active shipments                         |                   |  |         | Welcome          |                              |
| S8 Kingston Drive<br>Helensvale<br>QLD 4212 | Order entry form<br>Terms and Conditions |                   |  |         |                  |                              |
| F:<br>E: Administrator                      | Track & Trace                            |                   |  | 0       |                  |                              |
| Contacts                                    | Track & Trace                            |                   |  |         |                  |                              |
| Stop F                                      | To popor                                 |                   |  |         |                  | and the second second        |
| step 5.                                     | TO access                                |                   |  | 0       |                  |                              |
| your tr                                     | ansport                                  |                   |  |         |                  |                              |
| data (ir                                    | ncluding                                 |                   |  |         |                  |                              |
|                                             |                                          |                   |  |         |                  | Powered by:                  |
| PODS                                        | select the                               |                   |  |         |                  | combineIT                    |
| Active                                      | Shipment                                 |                   |  |         |                  |                              |
| button                                      |                                          |                   |  |         |                  |                              |
|                                             |                                          |                   |  |         |                  |                              |

|                | Step 6. Selo<br>date range<br>clicking on | ect you<br>by<br>period |        |                             |               | Log o                                      | ut Forgot password? Help BackOffice |
|----------------|-------------------------------------------|-------------------------|--------|-----------------------------|---------------|--------------------------------------------|-------------------------------------|
|                | e Shippents Tra                           | sck&Trace Users         |        | Show Sort                   |               |                                            | ccaccounts@coolcouriers.com / CASH  |
| New Export CSV | 2024-07-27                                | Shipment ID             |        | 50 V Desc V                 | Search        |                                            |                                     |
| Shipment ID    | Customer ID                               | Supplier Order No.      | From   | То                          | Delivery Date | Shipment Status                            |                                     |
| 1115661        | CASH                                      | TEST Job                | LYTTON | LABRADOR                    | 2024-07-27    | 2024-07-24 11:00:07 orderchange (Brett)    |                                     |
| 111594         | CASH                                      | TEST Job                | LYTTON | Helensvale                  | 2024-07-27    | 2024-07-24 10:28:31 newShipmentID: 1115661 |                                     |
| With selected: |                                           |                         |        | Search took 0.24 seconds, 2 | rows.         |                                            | Stite<br>B <sub>100</sub>           |

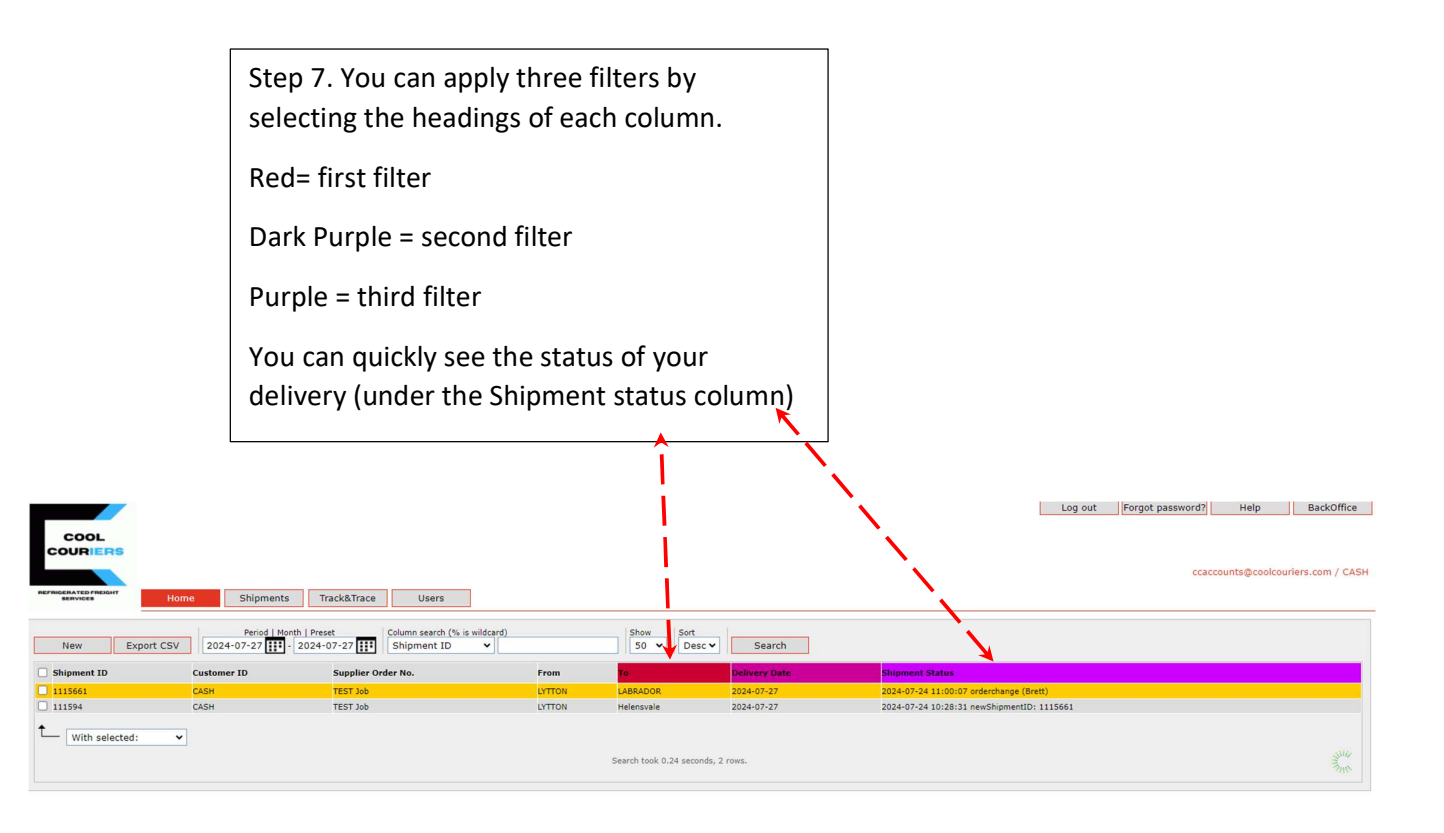

| Step 8. To view your<br>select the shipment                                                                                                    | POD,<br>ID                                                                                                    | Step 8.2. if the POD<br>been completed, th<br>be no name or sign<br>the receiver                                                                                                    | ) has not<br>here will<br>ature of |
|----------------------------------------------------------------------------------------------------|----------------------------------------------------------------------------------------------------|----------------------------------------------------------------------------------------------------|------------------------------------|
| COOL<br>COURTER     Shipments     Track&Trace     Users       New     Export     Shipments     Cubers       New     Export     State     Shipment ID       Satisfies     Cubers     Shipment ID     Shipment ID       State     Export     State     Shipment ID       State     TB373bb     State     TB373bb       111394     Cuber read     TB373bb     State | Abb Booking 2002 - Google Chrome Coolau 1 cargooffice.com.au 'thou/thinfo_outioner.php?te Coolau 1 cargooffice.com.au 'thou/thinfo_outioner.php?te Coolau 1 cargooffice.com.au 'thou/thinfo_outioner.php?te Coolau 1 cargooffice.com.au 'thou/thinfo_outioner.php?te Coolau 1 cargooffice.com.au 'thou/thinfo_outioner.php?te Coolau 1 cargooffice.com.au 'thou/thinfo_outioner.php?te Coolau 1 cargooffice.com.au 'thou/thinfo_outioner.php?te Coolau 1 cargooffice.com.au 'thou/thinfo_outioner.php?te Coolau 1 cargooffice.com.au 'thou/thinfo_outioner.php?te Coolau 1 cargooffice.com.au 'thou/thinfo_outioner.php?te To 7 555 9200                                                                                           | rackingNbr=20002.1115661<br>CON NOTE<br>. 1115661<br>                                                                                                    | ccaccounts@coolcourfers.com / CASH |
| With selected:                                                                                                    | Reference: TS7 Job       SENDER     Defe: 27-01       Scale Course QLO Depot     Time: 26-02       Jila Expont STREET     Time: 26-02       LIVTROV QLO 4378     Time: 26-02       RECEIVER     Test       Date: 27-02     Date: 27-02       Jila Expont Street     Time: 26-02       LIMBLOOR QLO 4215     Time: 07-02       Scale CIN     TEST Job       Scale CIN     TEST Job       Scale CIN     TEST Job       Scale CIN     TEST Job       Scale CIN     TEST Job       Scale CIN     TEST Job       Scale CIN     TEST Job       Scale CIN     TEST Job       Scale CIN     Test Job       Scale CIN     Test Job       Scale CIN     Jin       Jin     Oct       TEMPERATURES     Pricege       Traper PATURES     Prices | 7-24     -       0 - 13:00     -       7-24     -       0 - 17:00     -       emp     Doins(Cm)       HILED     15       30:00:2025       15(kgs)     0:00:2025       0:00     0:00       0:00     0:00       0:00     0:00       0:00     0:00       0:00     0:00       0:00     0:00       0:00     0:00 |                                    |
|                                                                                                    | Criver/Truck: Remarks: Attachments: add Signature: Ceel Courism Ceel Courism                                                                                                    |                                                                                                    |                                    |

Step 9. To download or print the POD or the Carton/pallet label, tick the box on the lefthand side of the job and click the "With Selected" button at the bottom of the screen.

Log ot Tegep paseverd? Heb Bodoffier Teger Bodoffier Teger Bodoffier Te

print/download labels or "Show Booking form" to print/download the POD

### Exporting your deliveries into a CSV

If you would like to export your deliveries into a CSV, please complete the following steps:

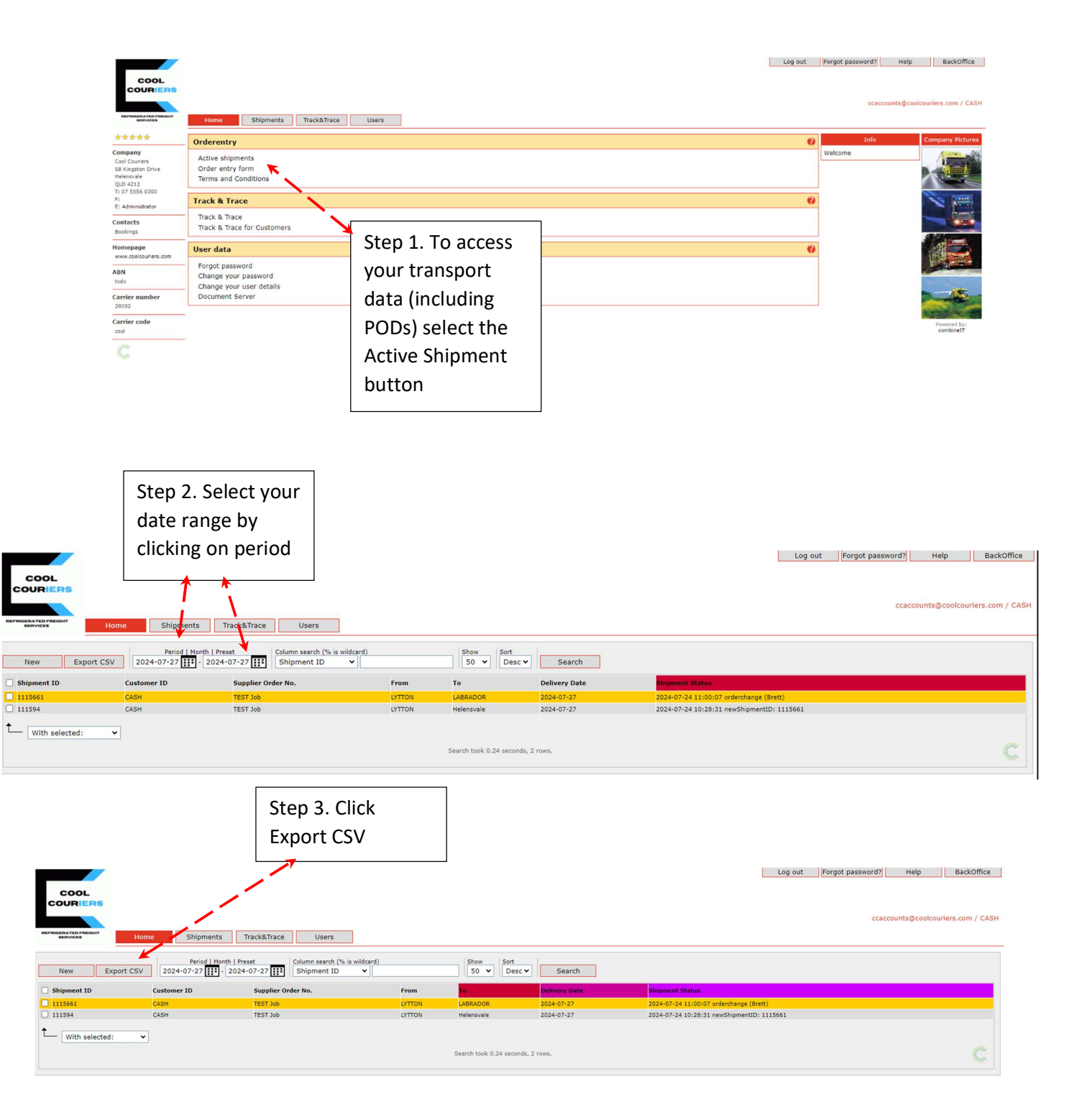